別紙 スクール NEWS の利用者登録マニュアル 【メールアドレスの登録】

①以下の宛先に空メールを送信します。

## touroku@k2. education. saga. jp

※@k2. education. saga. jp のドメインからメールが受信できるように許可を行って下さい。

② 空メール送信後、返信メールに記載している URL にアクセスすると、「受信登録」画面が表示されます。

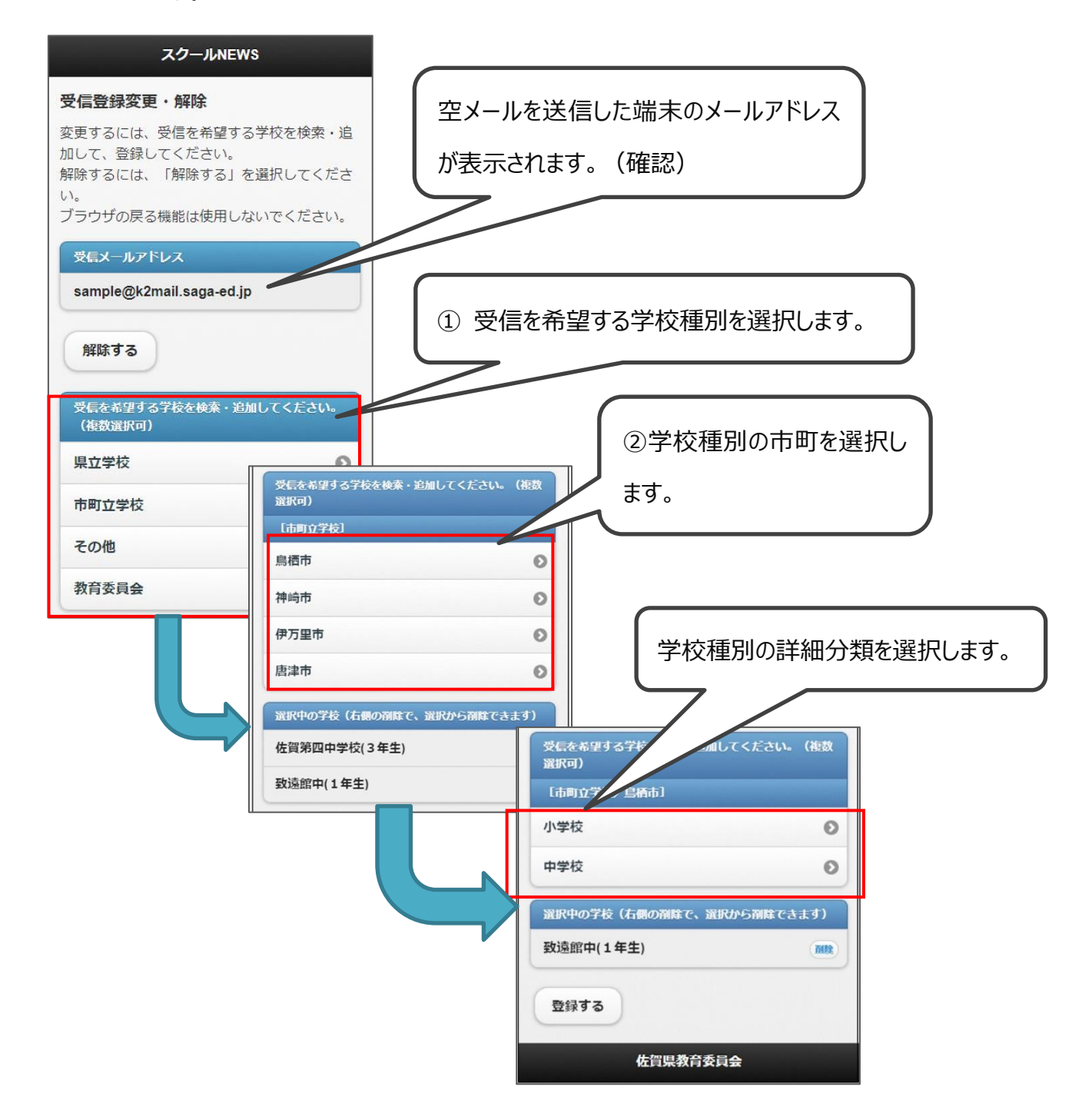

| 受信を希望する学校を検<br>選択可)<br>[市町立学校/鳥栖市/<br>ST中学校1 | 索・追加してください。 (複数<br>中学校]                                      | 希望                                 | 望する学校を | 選択します。                                       |        |
|----------------------------------------------|--------------------------------------------------------------|------------------------------------|--------|----------------------------------------------|--------|
| ST中学校2                                       | 0                                                            |                                    |        |                                              |        |
| 選択中の学校 (+-用in (へ))<br>受録する                   | IPD-T 3884日4いた 3411PD-T ************************************ | (複数<br>(右側<br>追加<br>追加<br>追加<br>追加 | 希望する   | るグループで「<br><sup></sup><br><sup></sup><br>ない。 | 追加」を選択 |

③ 確認画面が表示されるので、「はい」をクリックします。

| 戻る     | スクールNEWS      |            |  |
|--------|---------------|------------|--|
| メールアドレ | スを登録します。よろしいで | 「はい」をクリック。 |  |
|        | 佐賀県教育委員会      |            |  |

登録完了画面が表示されます。

| スクールNEWS                                                                                 |
|------------------------------------------------------------------------------------------|
| 受信登録完了                                                                                   |
| 受信メールアドレス (sample@k2mail saga-<br>ed.jp) 宛てに次のメール配信を登録しました。<br>・唐津東中(全学年)<br>・第一中学校(全学年) |
| 受信メールアドレス宛てに登録完了メールを送<br>信しました。                                                          |
| 佐賀県教育委員会                                                                                 |

【これで登録作業は完了となります】